# Installation

### Datei downloaden

aus dem Web Ordner https://hrc-tool.genial-software.de/public/ das Programm in der aktuellsten Version herunterladen. Alternativ finden Sie das Programm auch im Downloadbereich der Website. https://genial-software.de/index.php/downloads/category/16-programm

Archivdatei in einen beliebigen Ordner entpacken (wenn mehrere Anwender das Programm nutzen sollen, empfielt sich die Ablage auf einem File-Server). Einige Windows Systeme verhindern die Ausführung von Dateien die per Download eingegangen sind. Setze in der Programmdatei die Eigenschaften Sicherheit auf "Zulassen".

| Ngemein Kor               | mpatibiltät Sicherheit Details Vorgängerversionen                                                                  |          |
|---------------------------|----------------------------------------------------------------------------------------------------|----------|
| 1                         | HRC-Tool.exe                                                                                                    |          |
| Dateityp:                 | Anwendung (.exe)                                                                                                   |          |
| Beschreibung              | High Level Rack Control Tool                                                                                       |          |
| Ort:                      | E:\Tools\Eigene Anwendungen\HRC-Tool\HRC_de                                                                        |          |
| Größe:                    | 10.2 MB (10.753.043 Bytes)                                                                                         |          |
| Größe auf<br>Datenträger: | 10.2 MB (10.756.096 Bytes)                                                                                         |          |
| Erstellt:                 | Sonntag, 3. Mai 2020, 09:19:40                                                                                     |          |
| Geändert:                 | Sonntag, 3. Mai 2020, 11:25:17                                                                                     |          |
| Letzter<br>Zugriff:       | Heute, 3. Mai 2020, 11:25:17                                                                                       |          |
| Attribute:                | Schreibgeschützt Erweitert                                                                                         |          |
| Sicherheit:               | Die Datei stammt von einem<br>anderen Computer. Der Zugnff<br>wurde aus Sicherheitsgründen<br>eventuell blockiert. |          |
|                           | OK Abbrecher                                                                                                    | hamahman |

## Starten das Programm

Das Programm kann alternativ in englisch installiert und betrieben werden. Dafür müssen Sie beim ersten Start den Parameter "lang=en" angeben. Beachte, wenn Leerzeichen in der Pfadangabe stehen muss der Aufruf mit doppelten Anführungszeichen erfolgen: "Pfad\Programm.exe lang=en"

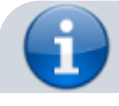

#### Das System führt nun automatisch das erste Setup durch.

Beachten Sie: in dem Installationspaket ist <u>keine</u> Datenbank enthalten. Die Installation der Datenbank muss vorher separat auf ihrem MySQL-Datenbank Server installiert werden. Die Datenbank erhalten Sie nach Abschluß des Kaufvertrages.

#### System ID

Leer lassen bei der ersten Installation. Das System erstellt Ihren Standort unter einer neu erzeugten System ID. Bei der ersten Installation wird die System ID automatisch gesetzt. Möchten Sie eine weitere Installation für ein bestehendes System vornehmen, muss die bestehenden System-ID eingetragen werden.

#### Standort

Name deines Standortes (Pflicht)

#### Benutzerkonto

Das erste Benutzerkonto wird automatisch erstellt. Dazu erfragt das System Vorname und Nachname. Dieses Konto erhält die Privilegien für Adminstration und Benutzerverwaltung.

#### Anmelden am System

- zum Anmelden am System nutze Sie das Menü, den Login Button oder die Tastenkombinatiuon [STRG] + L
- der Login Name ist Standmäßig das Windows Login, kann aber beliebig geändert werden.
- bei der ersten Anmeldung ist noch kein Passwort gesetzt. Das System fordert Sie auf ein beliebiges Passwort einzugeben. Nach Eingabe muss dieses wiederholt werden. Erst bei korrekter Wiederholung wird das Passwort verschlüsselt gespeichert und Sie können sich anmelden.

(Der Login Button wird zum Logout Boutton und Ihr Vor- und Nachname wird in der Statuszeile angezeigt.)

#### **Einrichten des Systems**

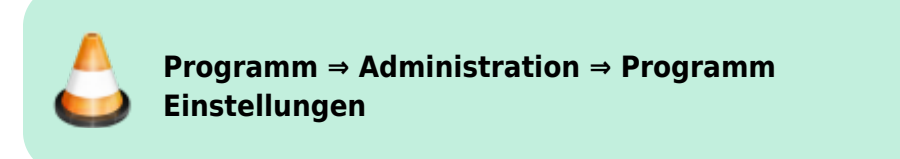

- Nach dem ersten Programmstart empfiehlt es sich erst einmal die Grundlegenden Programmfunktionen zu konfigurieren. Nutze dazu den Menüpunkt
- Die Systemeinstellungen sind mit einem zusätzlichen Super-Admin Passwort geschützt. Bei der ersten Installation ist es "995511".

Das Kennwort sollte so bald als möglich in ein eigenes Kennwort geändert werden.

## **Testversion - Datenschutzhinweis**

Für den Betrieb einer Testversion wird kein eigener MySQL-Server benötigt. Die eingebenen Daten liegen allerdings auf einem öffentlich im Internet zugänglichen Server. Für diese "Test Daten" wird ausdrücklich weder für Datensicherheit noch für Vollständigkeit garantiert. Daten aus einer Testversion können später in einem Release eventuell nicht vollständig übernommen werden, das sich während der Programmentwicklung noch Datenstrukturen ändern. In den Releaseversionen werden geänderte Datenstrukturen dann durch entsprechende Updates gepflegt.

From: https://wiki.genial-software.de/ - **genial software wiki** 

Permanent link: https://wiki.genial-software.de/doku.php/hrc-tool/information/installation?rev=1612269198

Last update: 02.02.2021 - 13:33

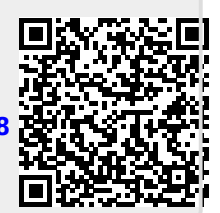